## **CORREDOR E PRATELEIRA PARA OS PRODUTOS**

No Retaguarda – Cadastros – Produtos - Localização – Corredor (Prateleira)

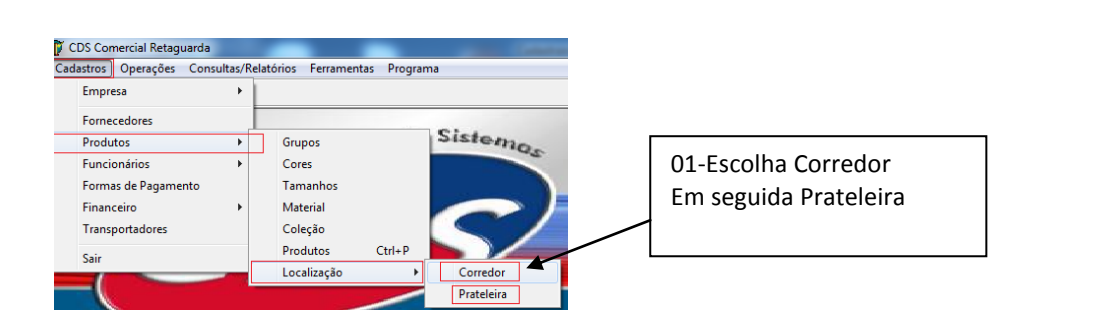

| Corredor do Produto |                                                                                  |
|---------------------|----------------------------------------------------------------------------------|
| CORREDOR DO PRODUTO |                                                                                  |
| Descrição: RUA A    | 02-Cadastre conforme<br>queira seu corredor.<br>Neste exemplo coloquei<br>Rua A, |
| 1 de 3              |                                                                                  |

| Prateleiras de Produtos | PRATELEIRA DO PRODUTO  | 03-Cadastre conforme<br>queira sua Prateleira.<br>Neste exemplo coloquei<br>A1 |
|-------------------------|------------------------|--------------------------------------------------------------------------------|
| Descrição: 🖾 🔺          |                        |                                                                                |
| Ide5                    | Salvar Cancelar Eechar |                                                                                |

04-Vá para o cadastro do Produto, No Retaguarda – Produtos – Produtos Preencha as informações necessárias do seu produto e em seguida interligue a grade. Como mostra a figura abaixo.

| Produtos                |            |                              |             |              |                       |                     |                        |                              |                     |                    |        | 05-Anós ter s        | alvado    |
|-------------------------|------------|------------------------------|-------------|--------------|-----------------------|---------------------|------------------------|------------------------------|---------------------|--------------------|--------|----------------------|-----------|
| The Section of projects |            | Próximo C                    | Código: 5   |              |                       | inci<br>Fun         | lusão:<br>Icionár      | 20/07/2015<br>rio: COMERCIAL | PF                  | RODUTO             | [      | perceba que o        | o campo   |
| Código:                 | 4          |                              |             |              |                       | Encom.:             | Ativa                  | ado: 🔽 Serviço: 🗌            | Garantia:           |                    | '      | Grade ficou e        | m negrito |
| Grupo:                  | PNEUS BF   | 10S                          | -           | Descrição:   | PNEUS BF              | ROS 2009 A 2012     |                        |                              |                     | Se <u>m</u> Grade  | 1      | Clique em <b>Gra</b> | ade       |
| Desc. Fisc.:            | PNEUS BF   | 10S                          |             | Material:    |                       | •                   | Coleçã                 | :ão:                         | •                   |                    |        |                      |           |
| Unidade:                | UN         | Balança: 👔                   | - OĂV       | Cód. NCM:    | 11111111              | GTIN:               |                        | P. Bruto: 0,00               | P. Liq.: 0,00       | <u>G</u> rade      |        |                      |           |
| Gênero:                 | 11         | Altura:                      | ),00        | Largura:     | 0,00                  | Comprim.: 0,0       | D                      | Não exibe no inve            | nt.: 🗖              | Ord. Desc Tam: 🕅   |        |                      |           |
| Prç Compra:             | 50,0000    |                              | Total Impo  | stos: 0,00   | 10                    | Prç Custo:          |                        | 50,000                       | F <u>o</u> rnece    | edores             |        |                      |           |
| Últ Prç Compra:         | . 0,0000   |                              | Data Últ C  | ompra:       |                       | Custo Médio:        |                        | 0,00                         | <u>I</u> mpo:       | stos               |        |                      |           |
| Prç Venda:              | 82,00      |                              | Total Impo  | stos: 0,0    | 0                     | Prç Venda           | Líq:                   | 82,00                        | Foto do F           | Produto            |        |                      |           |
| Prç Venda B:            | 0,00       |                              | Prç Venda   | C: 0,0       | )0                    | Comissão:           |                        | 0,00                         | <u>U</u> nd de Est. | <u>T</u> ab. Prçs. |        |                      |           |
| Desc. Vend.:            | 0,00       | %:                           | Desc. Gere  | ente: 0,0    | 200                   | 🗧 Data Últ Ven      | da:                    |                              | <u>M</u> ark-Up:    | 1,64               |        |                      |           |
| Promoção: 🗖             | 0,00       | - %:                         | Prç Venda   | c 0,0        | )0                    | Validade:           |                        | _/_/_                        | Luc Bruto. (\$):    | 32,000             |        |                      |           |
| Pontos: 🗖               | 0,00       | Orig: 0                      | CST: 00     | CSOSN: 10    | 1 Clas Fisc:          | Sit. Tribu          | ut. (ECF)              | ):                           | Luc Bruto. (%):     | 39,02              |        |                      |           |
| Qtd Mínima: 0,0         | 00 Const.  | .Qtd Rep.: [                 | ),00 Qtd P  | Ped. Compra: | 0,00                  | <u>M</u> k B: 0,00  | Luc Br                 | ruto (\$) B: 50,000          | Luc Bruto.          | (%) B: 0           | Γ      | 06-lra surgir        |           |
| Qtd Máxima: 0,0         | 00 Const . | .P. Rep.:                    | ),00 Prd. ( | Compra:      | 0,00                  | <u>M</u> k C: 0,00  | Luc Br                 | ruto (\$) C: 50,000          | Luc Bruto.          | (%) C: 0           | janela |                      |           |
|                         | ► ► 1 de   | e 1                          |             | Obs          | <b>₽</b> <u>N</u> ovo | 📼 <u>E</u> xcluir 🔪 | <b>∖</b> <u>A</u> lter | erar 🔄 🔛 Salvar              | > <u>C</u> ancelar  | <u> </u>           | L      |                      |           |
|                         |            |                              |             |              |                       |                     |                        |                              |                     | -                  |        |                      |           |
|                         | 🗊 Grade    | e de Produto                 | S           |              |                       |                     |                        |                              |                     |                    |        |                      |           |
|                         | -          |                              |             |              |                       |                     |                        |                              | GRADE               |                    | s      | 07-Agora cl          | ique em   |
|                         |            | per dista a para la recora a | a.m         |              |                       |                     |                        |                              | UNDE                | DET RODOTO         |        | Localização          | ique em   |
|                         | Cores<br>0 |                              |             | Тап          | anhos                 | Cor                 |                        | Tamanho Có                   | digo Cód            | Barra D            | )es    |                      |           |

| Cor            | Tamanho Código | Descrição              | Corredor | Prateleira |        |
|----------------|----------------|------------------------|----------|------------|--------|
|                | 4              | PNEUS BROS 2009 A 2012 | RUA A    | A5         |        |
|                |                |                        |          |            |        |
|                |                |                        |          |            |        |
|                |                |                        |          |            |        |
|                |                |                        |          |            |        |
|                |                |                        |          |            |        |
|                |                |                        |          |            |        |
|                |                |                        |          |            |        |
|                |                |                        |          |            |        |
|                |                |                        |          |            |        |
|                |                |                        |          |            |        |
| medor: RUA A   | 4              | plicar Prateleira: A5  | Aplicar  |            | Salvar |
| xrredor: RUA A | •              | plicar Prateleira: A5  | Aplicar  |            | Salvar |
| vrredor: RUA A | •              | plicar Prateleira: A5  | Aplicar  |            | Salvar |

٠ 📄

Adicionar

Etiquetas

Localização

Eecha

11-Pronto o produto já foi interligado com o Corredor e Prateleira. Assim faça com os demais produtos.

| Produtos                                                                                                    |         |           |            |            |                    |                        |                                   |                     |                    |
|----------------------------------------------------------------------------------------------------|---------|-----------|------------|------------|--------------------|------------------------|-----------------------------------|---------------------|--------------------|
|                                                                                                    |         | Próximo   | Código: 5  |            |                    | Inclusã<br>Funcior     | o: 20/07/2015<br>nário: COMERCIAI | PI                  | RODUTO             |
| Código:                                                                                                    | 4       |           |            |            |                    | Encom.: 🗔 A            | tivado: 🔽 Serviço: 🛙              | Garantia:           |                    |
| Grupo:                                                                                                    | PNEUS B | ROS       | -          | Descrição  | PNEUS B            | ROS 2009 A 2012        |                                   |                     | Se <u>m</u> Grade  |
| Desc. Fisc.:                                                                                                    | PNEUS B | ROS       |            | Material:  | Material: Coleção: |                        |                                   |                     | Curda              |
| Unidade:                                                                                                    | UN      | Balança:  | NÃO 👻      | Cód. NCM:  | 11111111           | GTIN:                  | P. Bruto: 0,00                    | P. Liq.: 0,00       | <u>G</u> rade      |
| Gênero:                                                                                                    | 11      | Altura:   | 0,00       | Largura:   | 0,00               | Comprim.: 0,00         | Não exibe no inve                 | nt.: 🗖              | Ord. Desc Tam: 🕅   |
| Prç Compra:                                                                                                    | 50,0000 |           | Total Imp  | ostos: 0,0 | )00                | Prç Custo:             | 50,000                            | F <u>o</u> rnece    | edores             |
| Últ Prç Compra:                                                                                                    | 0,0000  |           | Data Últ I | Compra:    |                    | Custo Médio:           | 0,00                              | Įmpo:               | stos               |
| Prç Venda:                                                                                                    | 82,00   |           | Total Imp  | ostos: 0,  | .00                | Prç Venda Líq          | 82,00                             | Fo <u>t</u> o do F  | Produto            |
| Prç Venda B:                                                                                                    | 0,00    |           | Prç Vend   | a C: 0     | ,00                | Comissão:              | 0,00                              | <u>U</u> nd de Est. | <u>⊺</u> ab. Prçs. |
| Desc. Vend.:                                                                                                    | 0,00    | - %:      | Desc. Ge   | rente: 0   | ,00                | %: Data Últ Venda:     |                                   | <u>M</u> ark-Up:    | 1,64               |
| Promoção: 🗖                                                                                                    | 0,00    | %:        | Prç Vend   | a: 0       | ,00                | Validade:              | _/_/_                             | Luc Bruto. (\$):    | 32,000             |
| Pontos: 🔲                                                                                                    | 0,00    | Orig: 0   | CST: 00    | CSOSN: 1   | 01 Clas Fise       | sit. Tribut. (E        | CF):                              | Luc Bruto. (%):     | 39,02              |
| Qtd M (nima: 0.00 Const. Qtd Rep.: 0.00 Qtd Ped. Compra: 0.00 Mk B: 0.00 Luc Bruto (\$) B: 50.000 Luc Bruto. (%) B: 0 |         |           |            |            |                    |                        |                                   |                     |                    |
| Qtd Máxima: 0,0                                                                                                    | 0 Const | .P. Rep.: | 0,00 Prd.  | Compra:    | 0,00               | <u>M</u> k C: 0,00 Luc | Bruto (\$) C: 50,000              | Luc Bruto.          | (%) C: 0           |
| H 4 F                                                                                                    | • ► 1d  | le 1      |            | Obs        | ∲ <u>N</u> ovo     | Excluir                | Iterar 🔡 Salva                    | : <u>C</u> ancelar  | <u> </u>           |

FIM